### Acesse: <u>https://conectesus-paciente.saude.gov.br/</u> e clique no botão Entrar.

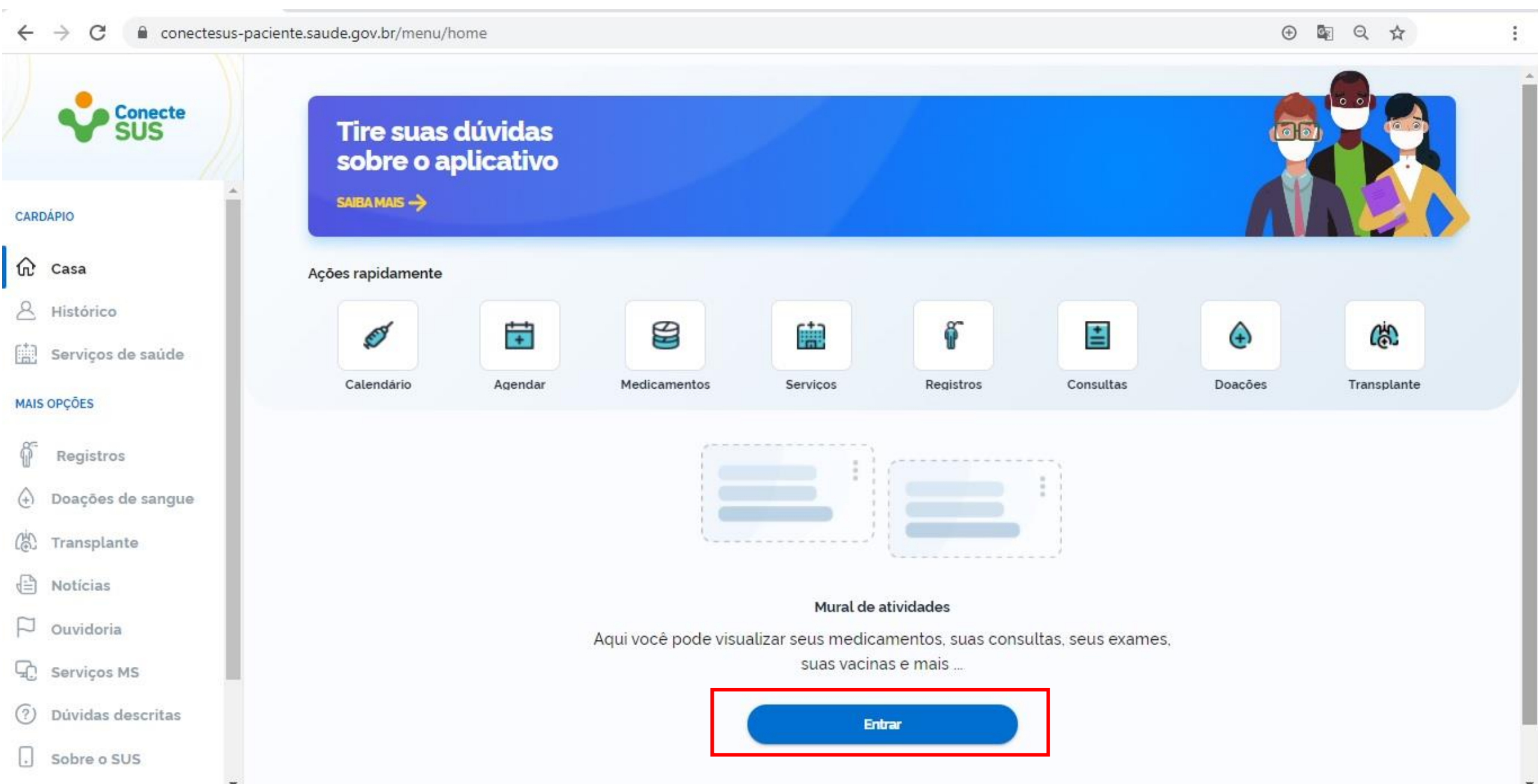

Você será direcionado para esta página. Faça login usando suas credenciais ou crie um novo cadastro clicando no botão Crie sua conta gov.br

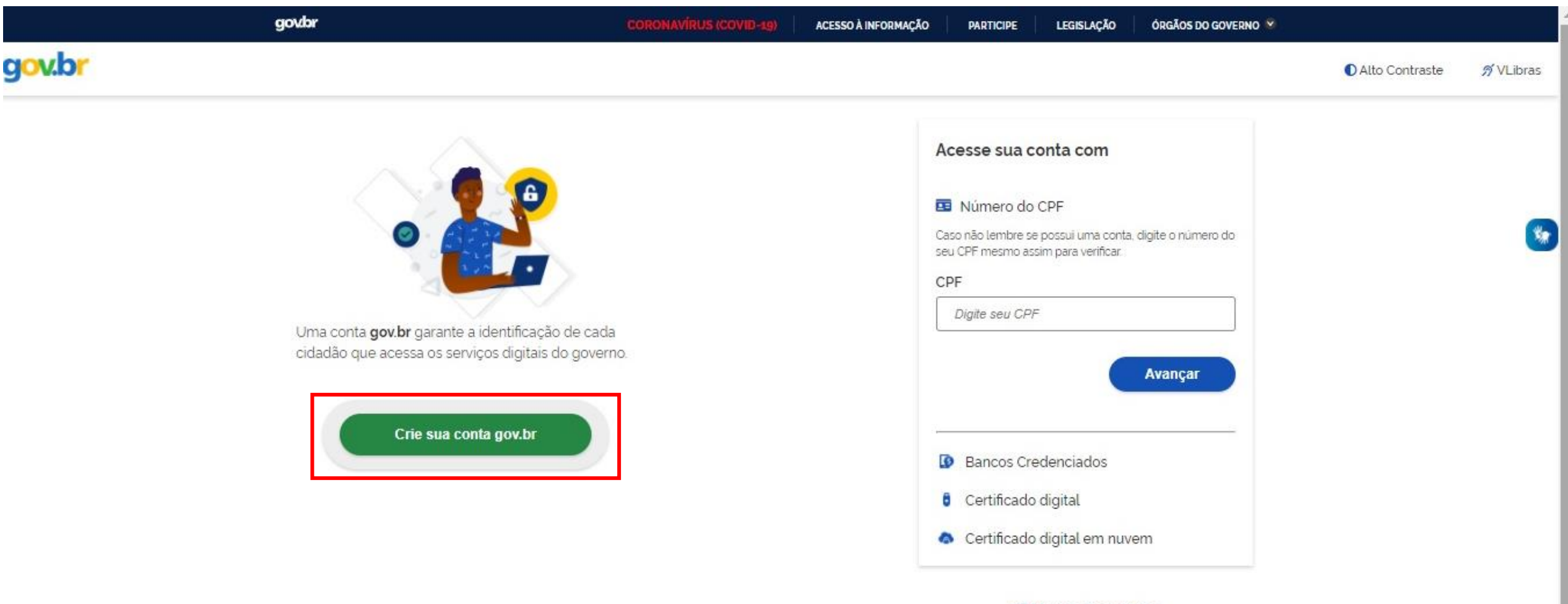

🗹 Dúvidas Frequentes

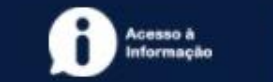

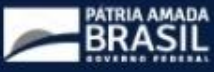

#### Ao clicar em criar sua conta gov.br, aparecerá essa janela com as opções de cadastro. Clique em Número do CPF.

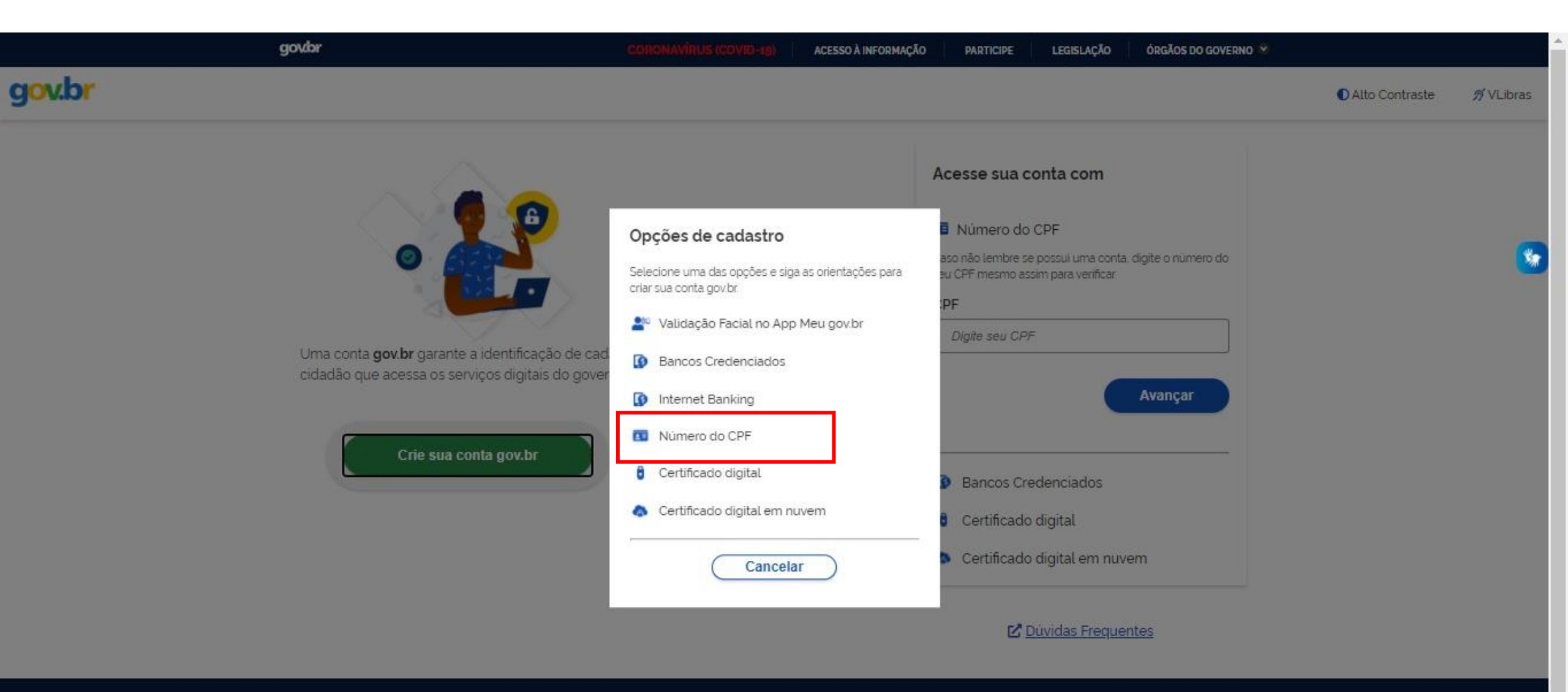

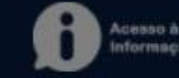

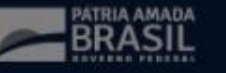

## Informe o CPF e nome completo, depois leia os termos de uso e clique em Li e estou de acordo com os Termos de uso. Em seguida clique em Não sou um robô e avançar.

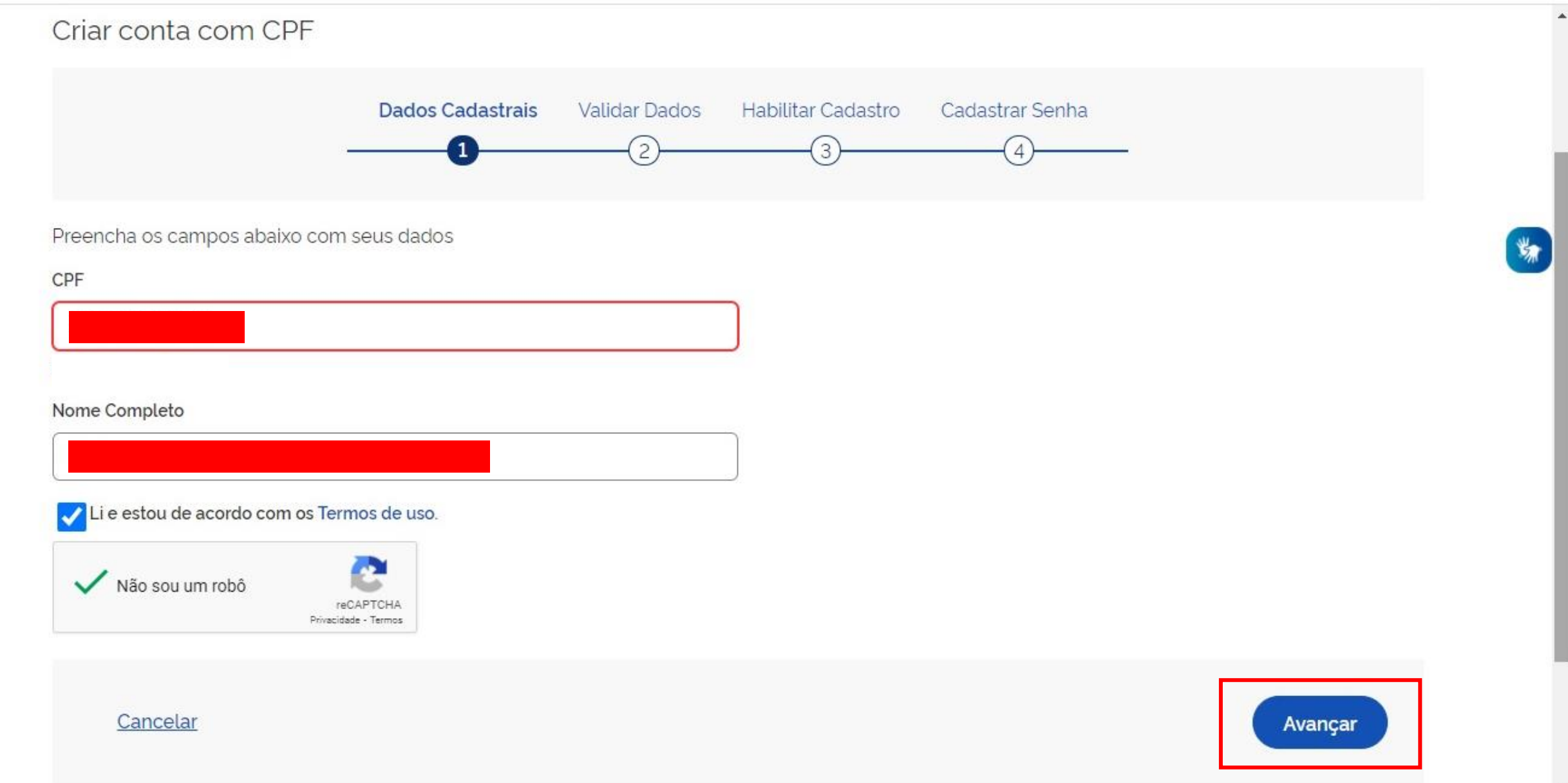

### Confirme as informações básicas como filiação e data de nascimento. Em seguida clique em avançar.

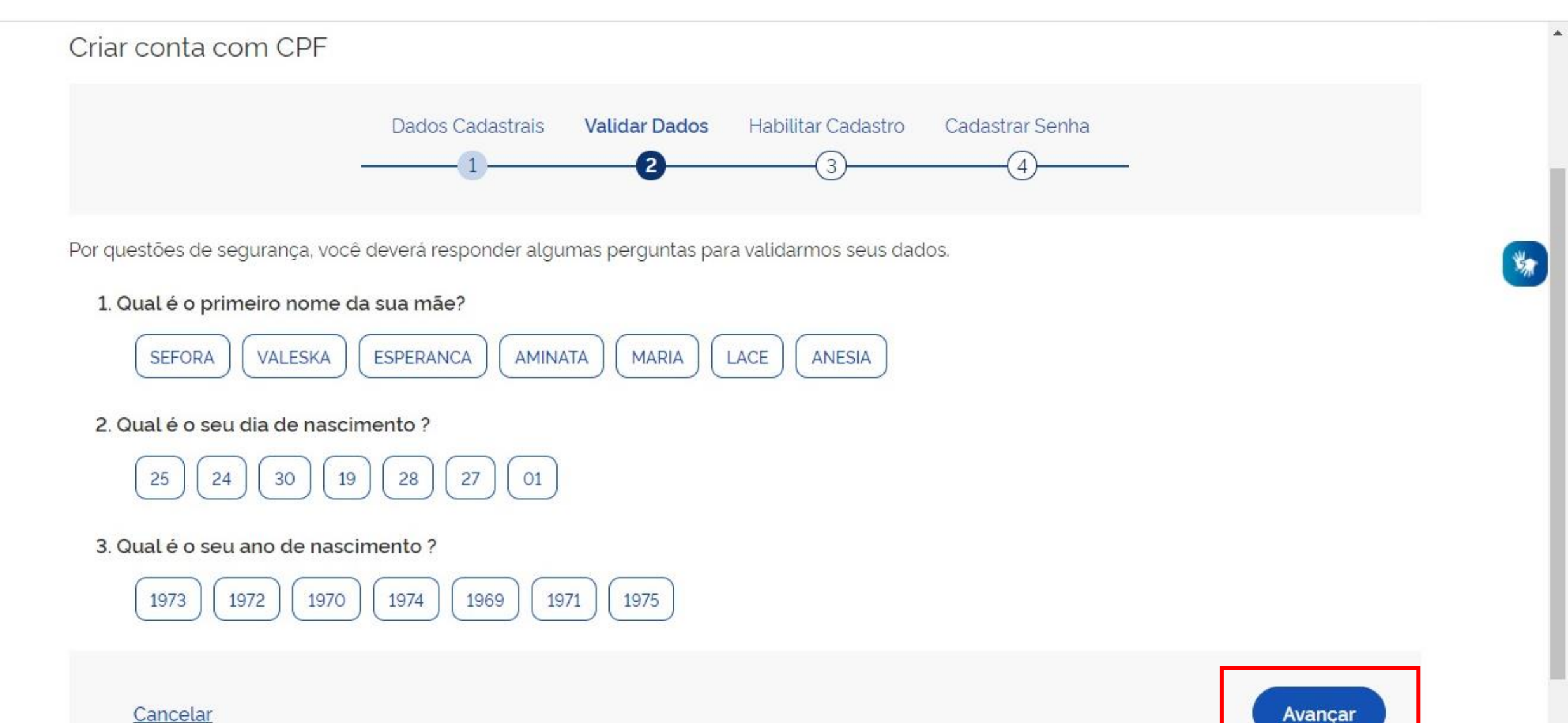

×

Selecione a forma que você prefere para receber o código de confirmação do cadastro, no exemplo abaixo foi Usado o celular. Em seguida clique em avançar.

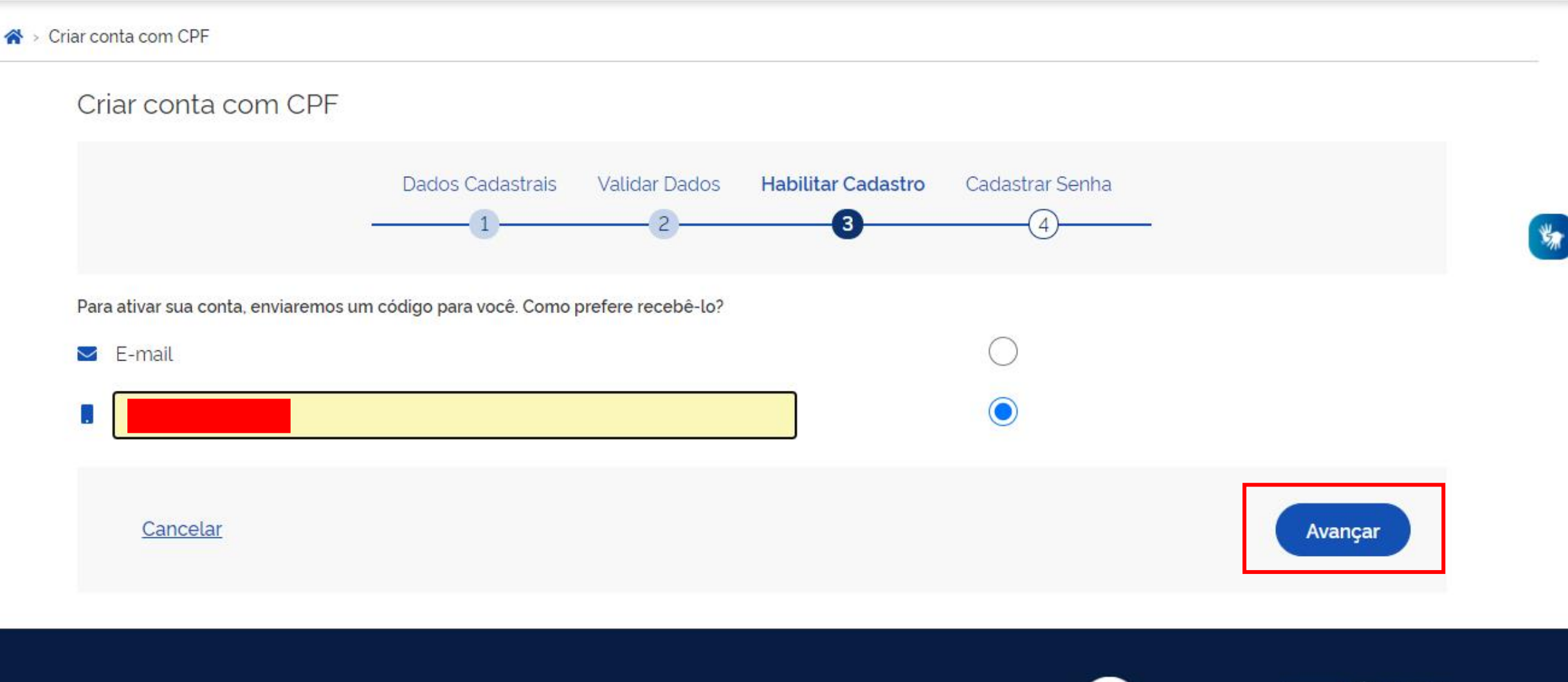

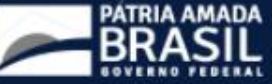

# Depois será enviado um código de 6 caracteres para seu celular. Coloque o código na caixa de texto e clique em avançar.

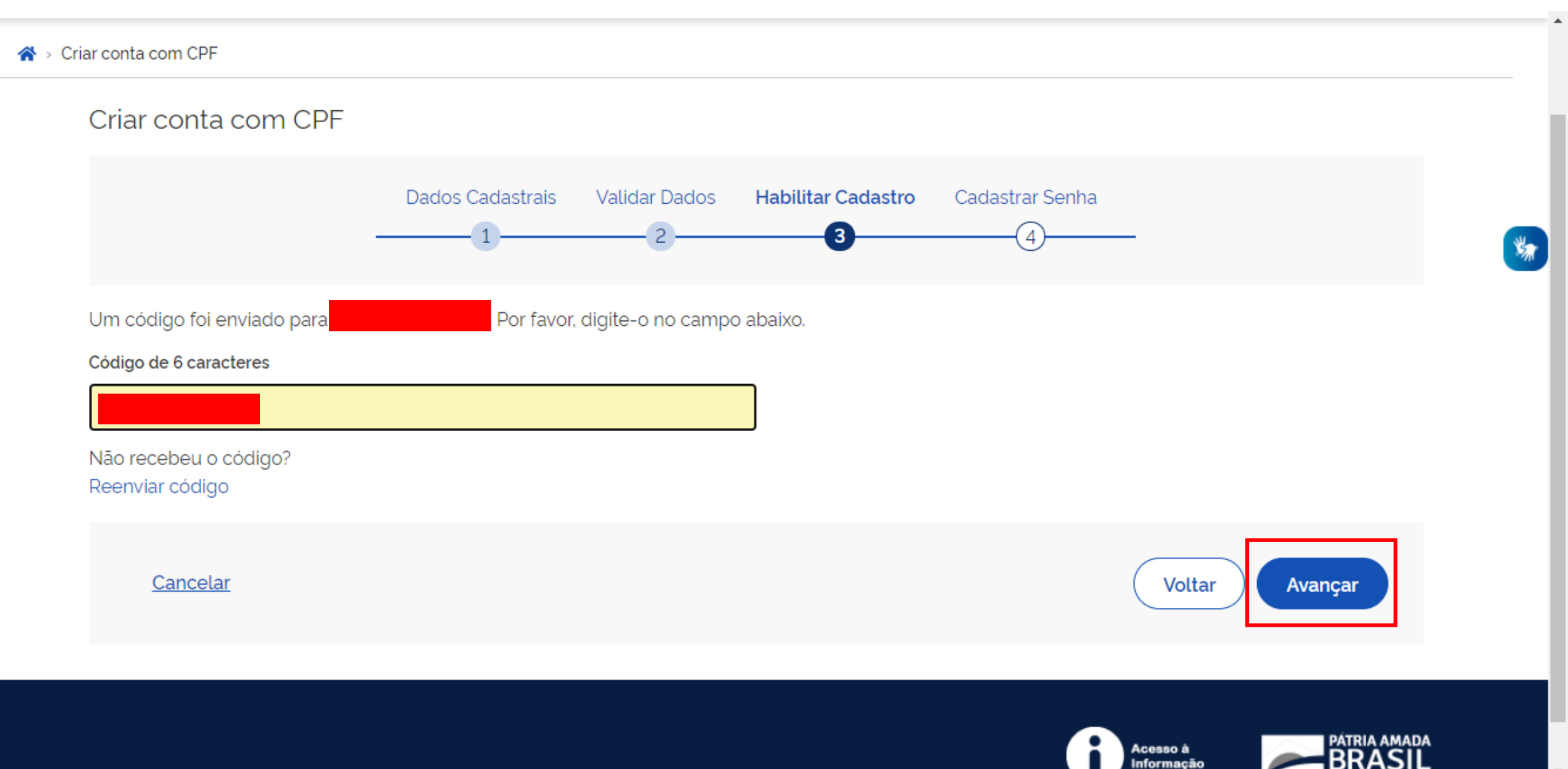

# **Crie uma senha** de, no mínimo, 8 caracteres. Ela deve conter letras maiúsculas, minúsculas, número e símbolos. Depois clique em concluir.

|                                       | Dados Cadastrais                                      | Validar Dados | Habilitar Cadastro | Cadastrar Senha |   |
|---------------------------------------|-------------------------------------------------------|---------------|--------------------|-----------------|---|
|                                       | 1                                                     | 2             | 3                  |                 |   |
|                                       |                                                       |               |                    |                 |   |
| CPF                                   |                                                       |               |                    |                 |   |
|                                       |                                                       |               |                    |                 | 3 |
| Nova senha                            |                                                       |               | 、<br>、             |                 |   |
| •••••                                 |                                                       | 0             |                    |                 |   |
| A senha deve ter mínimo 8 e máximo 7  | 10 caracteres.                                        |               |                    |                 |   |
| A senha deve ter pelo menos uma letro | a maiúscula.<br>a minúscula                           |               |                    |                 |   |
| A senha deve ter pelo menos uma terro | a minuscuta.<br>olo. Ex: ' ! # \$ % & + - ∕ ∷ = ? @ \ |               |                    |                 |   |
| A senha deve ter pelo menos um núme   | ero.                                                  |               |                    |                 |   |
| Repita a senha                        |                                                       |               |                    |                 |   |
| •••••                                 |                                                       | 0             |                    |                 |   |
|                                       |                                                       |               | r                  |                 |   |
|                                       |                                                       |               |                    |                 |   |

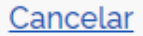

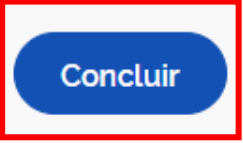

## Em seguida, digite o CPF e senha depois clique em entrar.

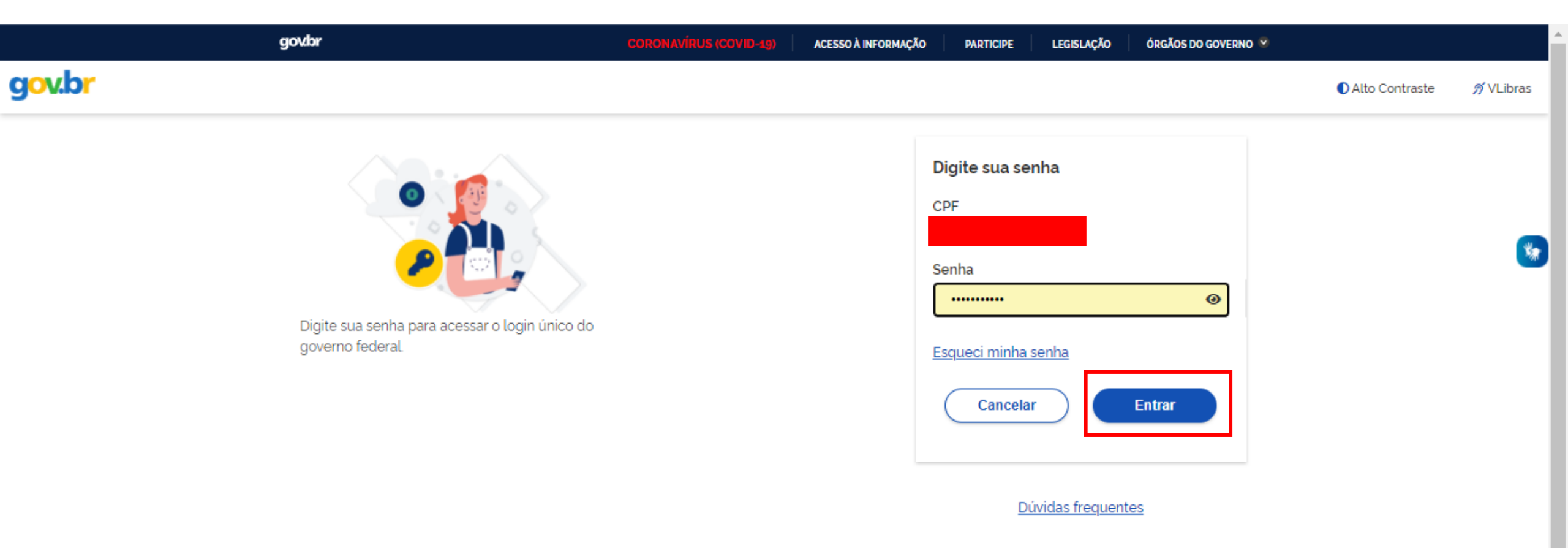

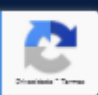

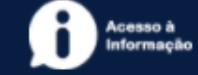

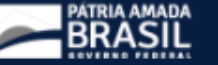

Depois insira o e-mail para receber um código de confirmação de contato. Clique em enviar código.

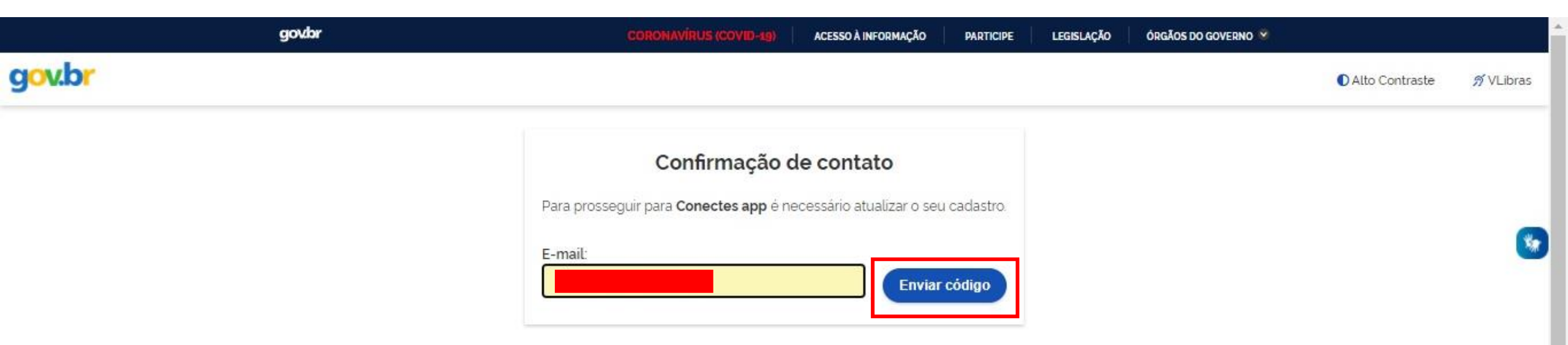

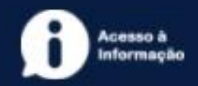

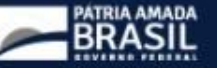

### Ao receber o código de verificação digite na caixa de texto e clique em validar código.

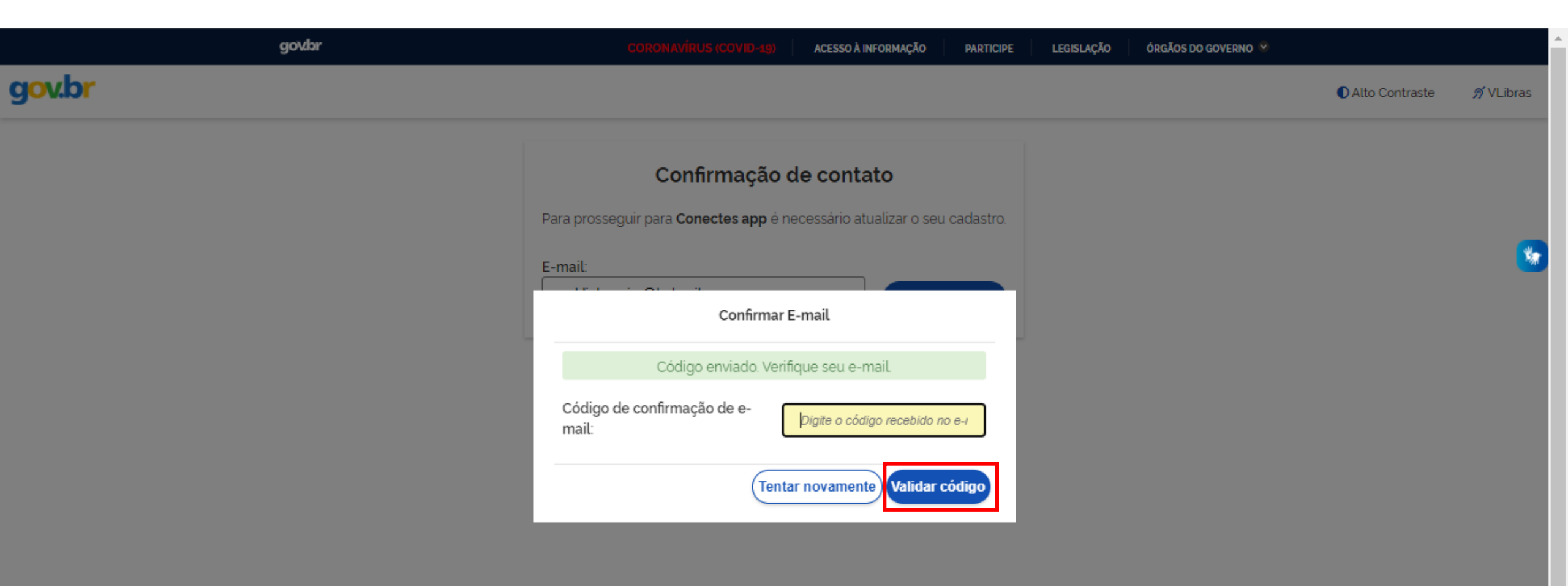

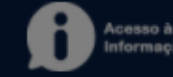

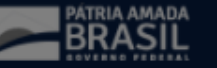

#### Depois clique em autorizar.

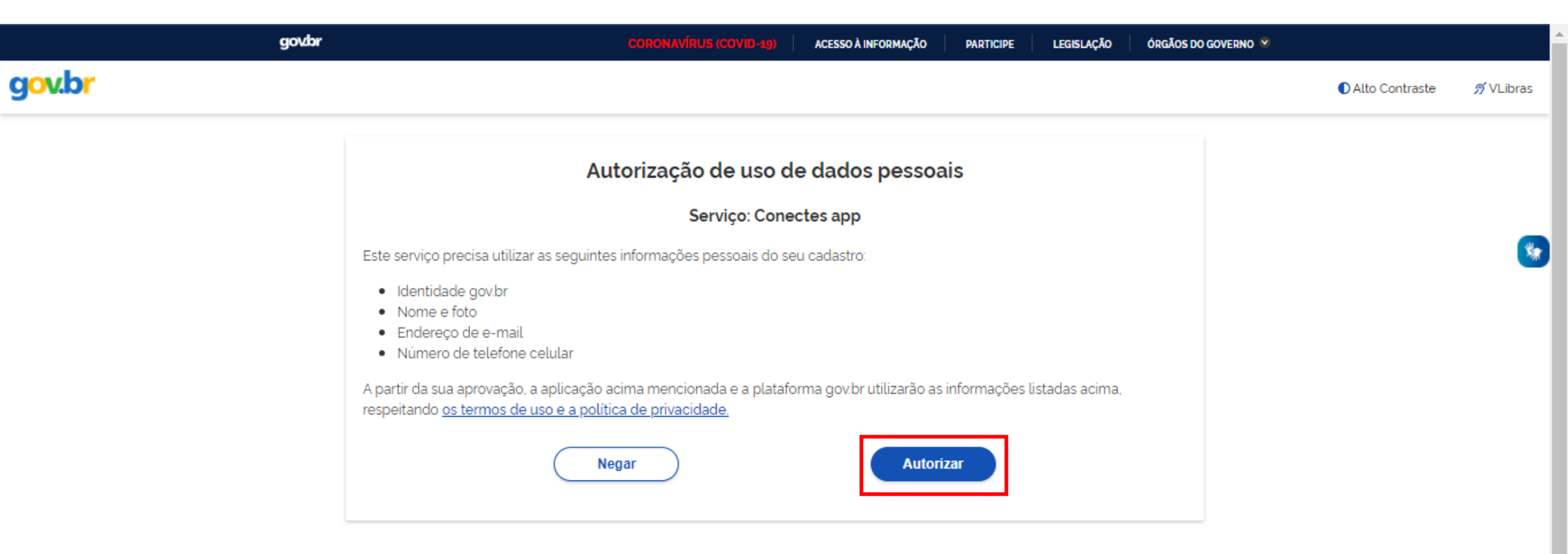

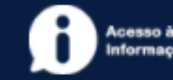

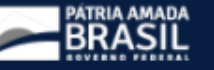

Aceite os termos de uso e veja sua página com histórico de atendimentos, exames, consultas, doações e recebimento de medicamentos.

| × Conecte            | Olá<br>CPF<br>CNS                       |                                                                                                    |                                  |             | 8                |
|----------------------|-----------------------------------------|----------------------------------------------------------------------------------------------------|----------------------------------|-------------|------------------|
| MENU                 | Tire suas dúvidas<br>sobre o aplicativo |                                                                                                    |                                  |             |                  |
| ि Home               |                                         | i Selecionar                                                                                                    |                                  |             | 2.0              |
| <u>A</u> Histórico   |                                         | Termo de uso >                                                                                                    |                                  |             |                  |
| Serviços de saúde    | Ações rápidas                           |                                                                                                    |                                  |             |                  |
| 🚿 Mensagens          | ø 🛱                                     | Eu, cns:<br>, acredito ter sido<br>suficientemente informado (a) a respeito do que li                                                           | §                                | ۲           | ( <del>Å</del> ) |
| MAIS OPÇÕES          | Calendário Agendar                      | sobre a REDE NACIONAL DE DADOS EM SAUDE -<br>RNDS, sobre o compartilhamento dos meus dados<br>persoais a sansíveis de saúde a consiste o acesso | gistros Consultas                | Doações Tra | nsplante         |
| (a)<br>EP Meus dados |                                         | aos meus dados de saúde pelos profissionais<br>integrantes de Estabelecimentos de Saúde                                                         |                                  |             |                  |
| F Registros          |                                         | integrados à RNDS e que estiverem realizando<br>meu atendimento.                                                                                |                                  |             |                  |
| Doações de sangue    |                                         | Aceito os termos                                                                                                    |                                  |             |                  |
| (🖏 Transplante       |                                         |                                                                                                    |                                  |             |                  |
| Noticias             |                                         | Mural de atividad                                                                                                    | les                              |             |                  |
| Duvidoria            |                                         | Aqui você pode visualizar seus medicamento                                                                                                    | os, suas consultas, seus exames, |             |                  |

🖞 Serviços MS

.